# 会員から団体を退会したいと聞かれたら

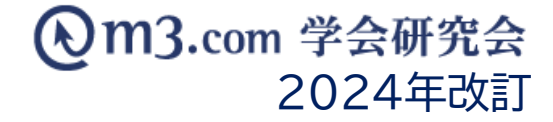

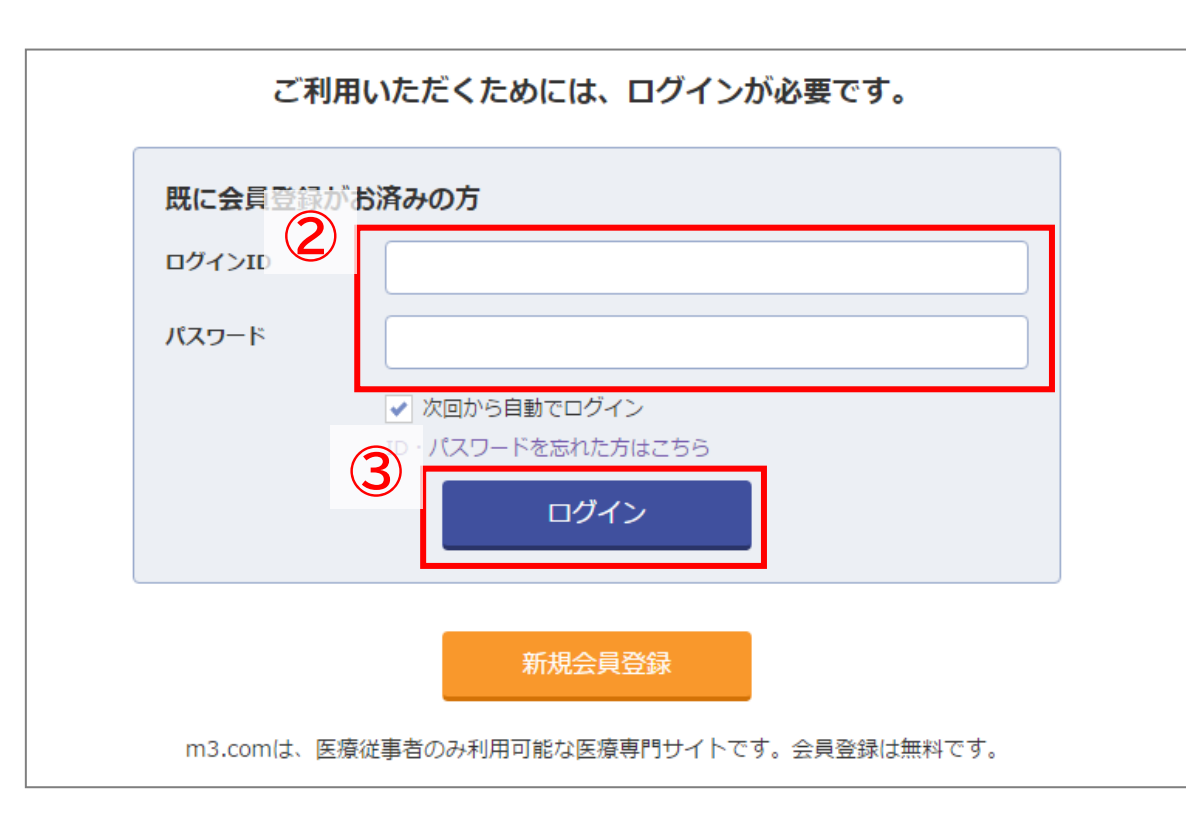

①<u>m3.com学会研究会</u>にアクセス

②ログインIDとパスワードを入力

③「ログイン」をクリック

※ID・パスワードをお忘れの方は、 <u>こちら</u>より再設定を行って頂くことができます。

#### お問い合わせにアクセス

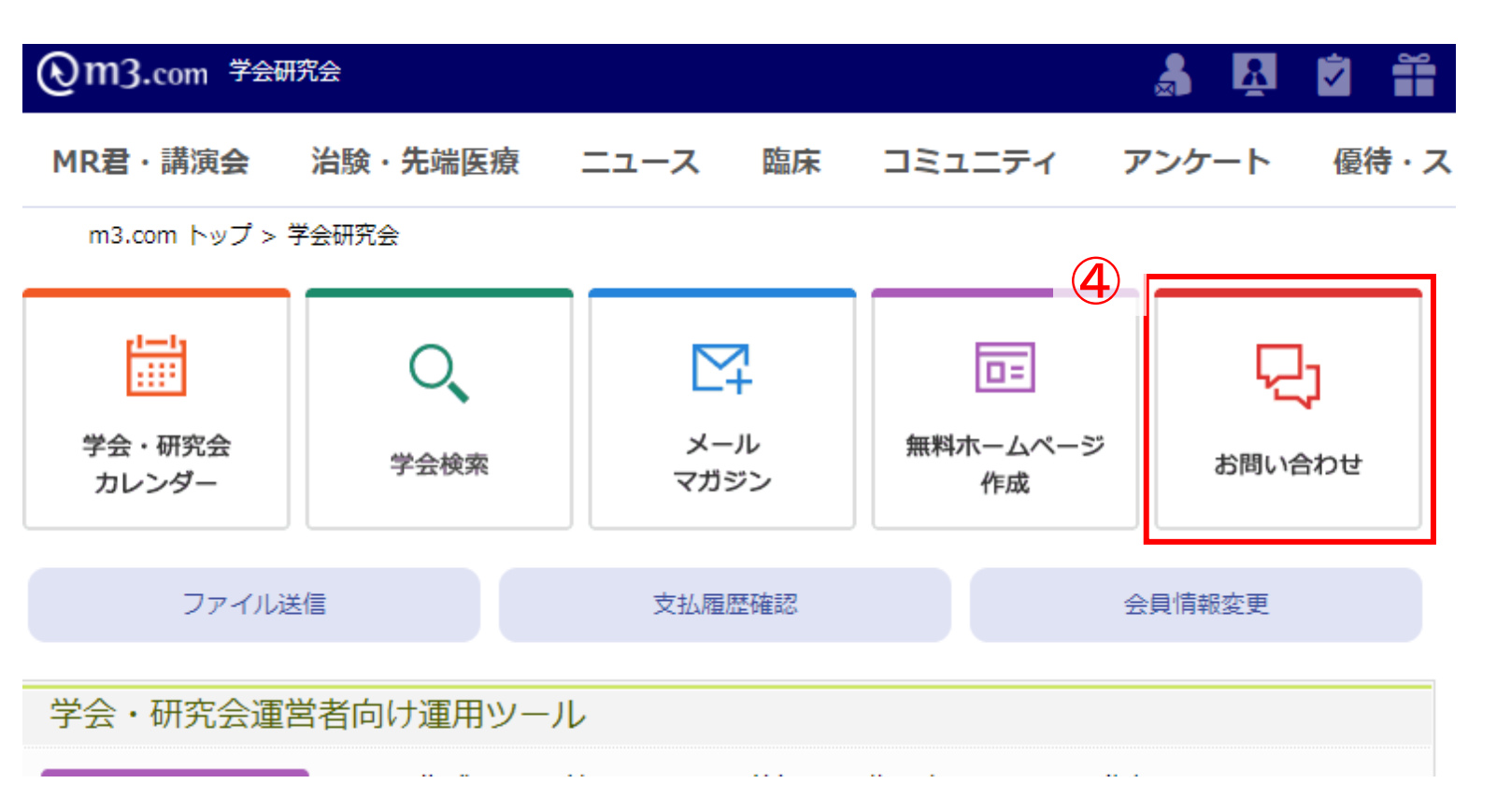

#### ④ ポータルサイト内の「お問い合わせ」をクリック

※所属している団体のみ退会をする場合は<u>p.3</u>を、
m3.com自体を退会する場合は<u>p.5</u>をご参照ください。

## FAQ内のURLにアクセス

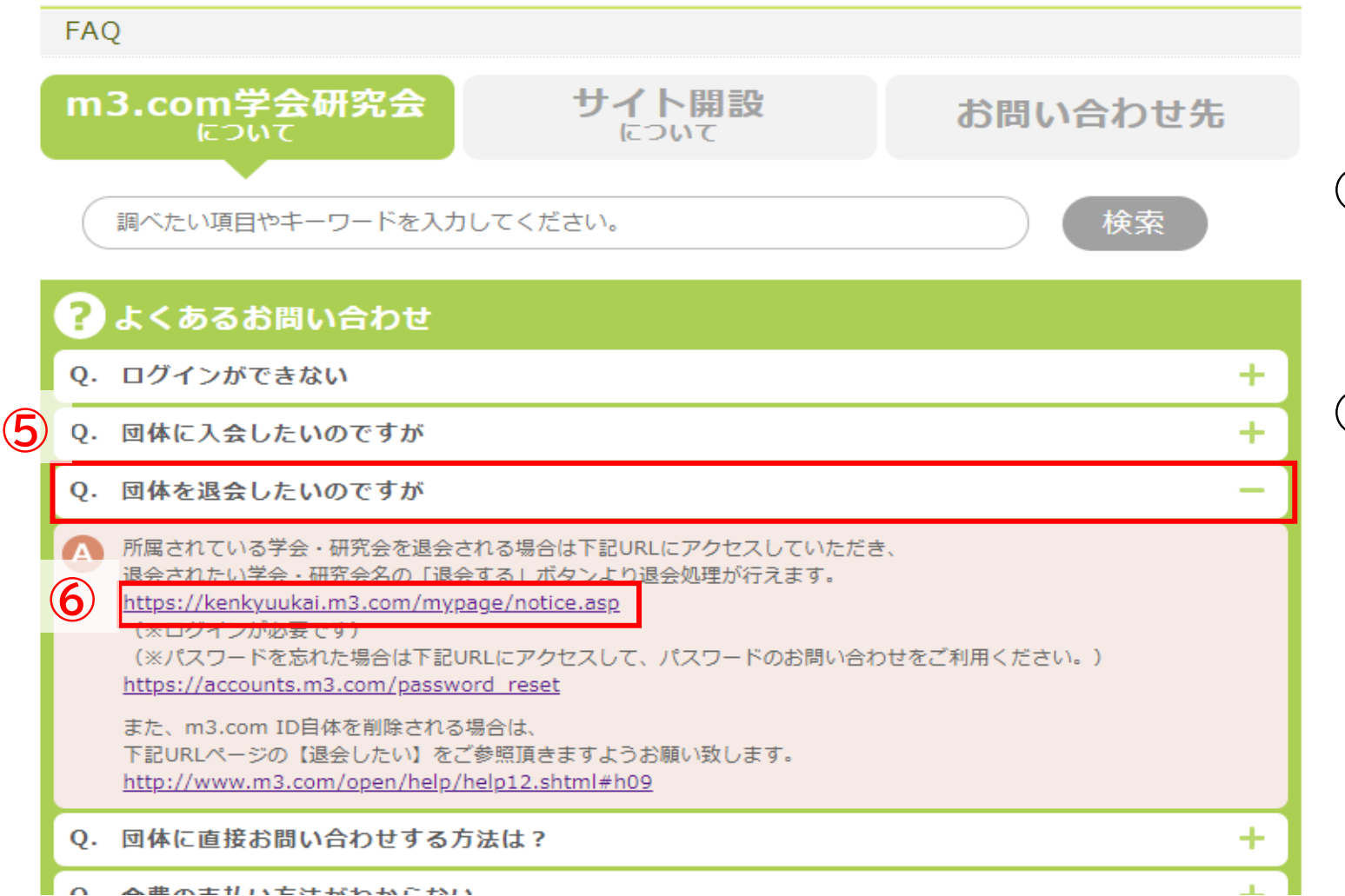

⑤ よくあるお問い合わせ内の
「団体を退会したいのですが」
をクリック

#### ⑥ポップアップ内に記載されている 一番上の<u>URL</u>にアクセス

## 該当の団体を退会

| <b>②m3.com</b> 学会研究会                            |                | a 🔀         |                               |
|-------------------------------------------------|----------------|-------------|-------------------------------|
| MR君・講演会 治験・先端医療                                 | ニュース 臨床 コミュニティ | アンケート 優待・スト |                               |
| m3.com トップ > 学会研究会 > 退会<br>3 件中/ 1 ~ 3 件表示<br>1 |                |             | ⑦ 退会したい学会・研究会の<br>「退会する」をクリック |
| 退会                                              |                |             | 退会処理が完了します                    |
| 学会研究会テスト                                        | 退会する 🔹         |             |                               |
| サンプル学会                                          | ⑦ 退会する 🍺       |             |                               |

#### m3.com ID自体を削除される場合

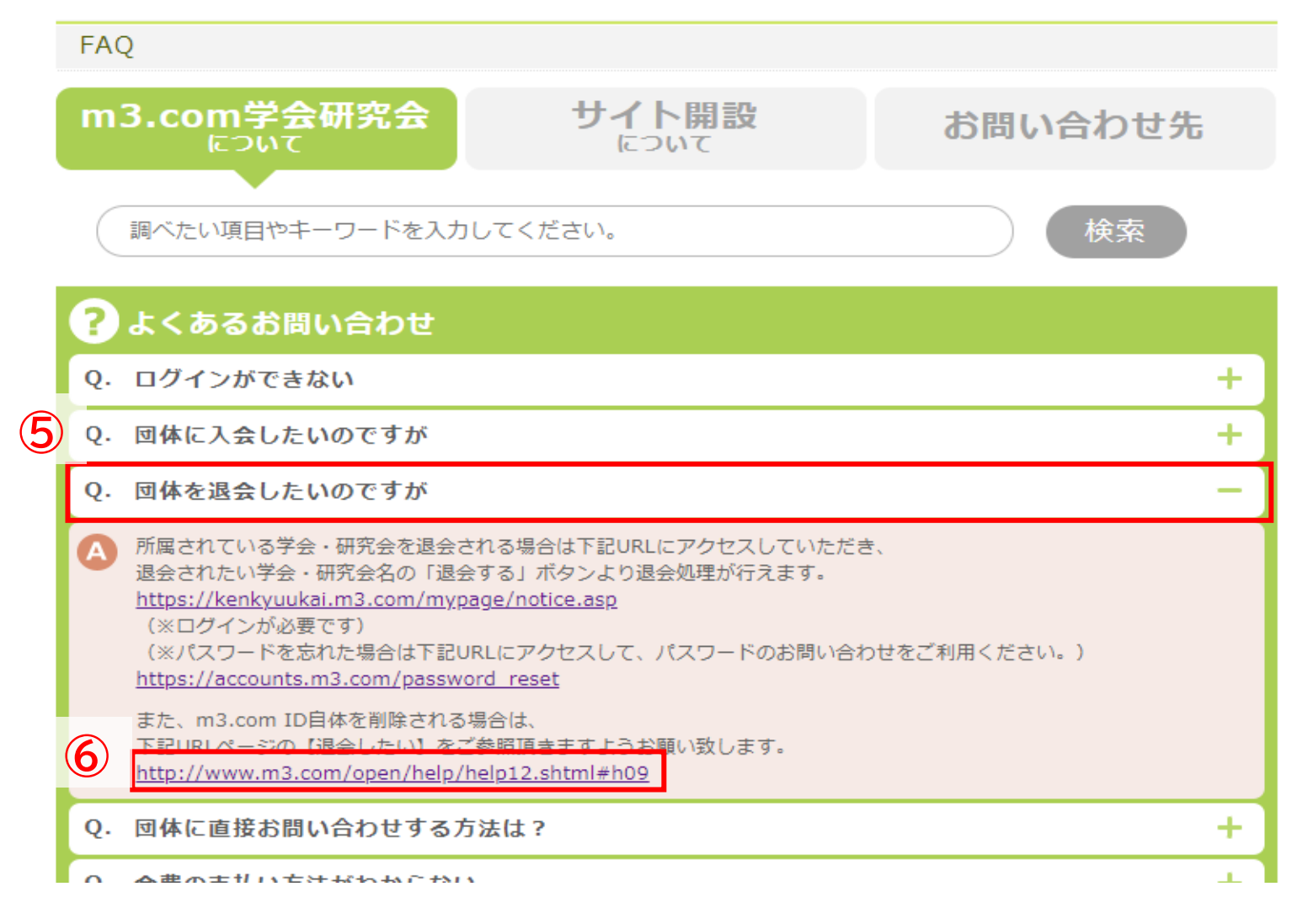

⑤ よくあるお問い合わせ内の
「団体を退会したいのですが」
をクリック

⑥ポップアップ内に記載されている 一番下の<u>URL</u>にアクセス

⑦遷移先の「退会したい」を参照の上 m3お問い合わせフォームから 退会依頼を行う

退会処理が完了しましたら ご登録のアドレス宛にご連絡差し上げます。 Q.未払い金がある状態で会員様が退会した場合、未払い金はどうなるのか?

A.管理画面上に未払い状態のまま請求レコードが残ります。 徴収が必要な場合は、別途個別請求機能にて徴収いただきますようお願い申し上げます。 個別徴収機能のご利用方法は<u>こちら</u>

※会員様がm3.comID自体を削除された場合は、弊社システム上での請求が出来かねます。 つきましては、団体様口座に直接お振込みいただくなどのご対応をお願いいたします。

尚、退会完了メールには未払い金額の記載があり、

「お支払いにつきましては直接団体様にお問い合わせください」とご案内させて頂いております。